## INSTALLATION INSTRUCTIONS

- 1. If this is the first time using the RadioPRO PC Application, download "radiopro\_setup.zip".
- 2. Download the firmware file.
- 3. Extract the Radio PRO PC Application file, then run the installer. This will install the PC Application onto the computer.
- 4. Open the RadioPRO PC Application using the new shortcut created on your desktop.
- 5. Connect the interface to the computer using a standard to micro USB cable.
- 6. Click the "Firmware" icon.
- 7. Click "Select File" and browse to the new firmware file. The new firmware can be found where you saved it before beginning.
- 8. Once the file is chosen the update will begin. When successful it will show the text "Update Completed".

Feel the difference with PAC.

Check out the collection of car stereo / video installation parts we offer.